# Contents

- 1 Send the Values 1 or 0 (Buttons On and Off) to Digital Joins
- <u>2 Triggers for Switching Digital Joins</u>
- <u>3 Display the Digital Join value by Changing the Item State</u>
- <u>4 Send Values from Buttons to Analog Joins</u>
- <u>5 Send Values from Levels to Analog Joins</u>
- <u>6 Send Values from Up/Down Buttons to Analog Joins</u>
- 7 Display Numeric Values of Analog Joins on Items
- 8 Display Values of Analog Joins on Uncontrolled Levels
- 9 Receive Data Strings (Serial) form the Controller and Display them on Items

# Send the Values 1 or 0 (Buttons On and Off) to Digital Joins

To set the value of the **Digital** type join (the bit data type) to 1 or 0 you can use Button sending the corresponding values to the join with the help of a command. Setting up the sending of values 1 or 0 to **Digital** joins:

1. Create a command for referring to the join (*Command Join*):

| 🔟 Digital Join 1 |                |  |  |
|------------------|----------------|--|--|
| PROPERTIES       |                |  |  |
| Name             | Digital Join 1 |  |  |
| Туре             | Digital        |  |  |
| Join             | 1              |  |  |

## PROPERTIES

Name a join nameType a join type (Digital or Analog)Join an address of the join where the value is sent to

2. Create and set up two Buttons (for sending 1 or 0 to the join, on/off):

| OBJECT PROPE    | BJECT PROPERTIES      |        |                  | ERTIES      |        |               |   |
|-----------------|-----------------------|--------|------------------|-------------|--------|---------------|---|
| General<br>Name | Programming<br>Item 2 | States | General<br>↑ ↓ 🙁 | Programming | States | Digital 1 On  |   |
| Type<br>Left    | Button                |        | Feedback         | Momenta     | ry     |               | 1 |
| Тор             | 64                    |        | (0) Relations    |             | 1      |               |   |
| Width           | 110                   |        | (0) Release      |             | 4      | Digital 1 Off |   |
| Active          | True                  |        | (0) Hold         |             | 4      | July 1        | 1 |
| Hit             | Active Tou            | ch     | (0) Hove         |             |        |               |   |
| Password Numb   | er None               |        |                  |             |        |               |   |

#### **OBJECT PROPERTIES:**

| enu<br>htry: H | Property:                                                                                        |
|----------------|--------------------------------------------------------------------------------------------------|
| /pe: f         | <b>Button</b> – an item for sending fixed values or displaying data received from the controller |
| edback: I      | Momentary - changes the state when pressing on the item                                          |
| ate 1/2 (      | Create Button with 2 states for switching the states at pressing                                 |
|                | enu<br>try:<br>pe:<br>edback: 1<br>ate 1/2                                                       |

3. Bind the command to the items indicating its data type and outgoing value:

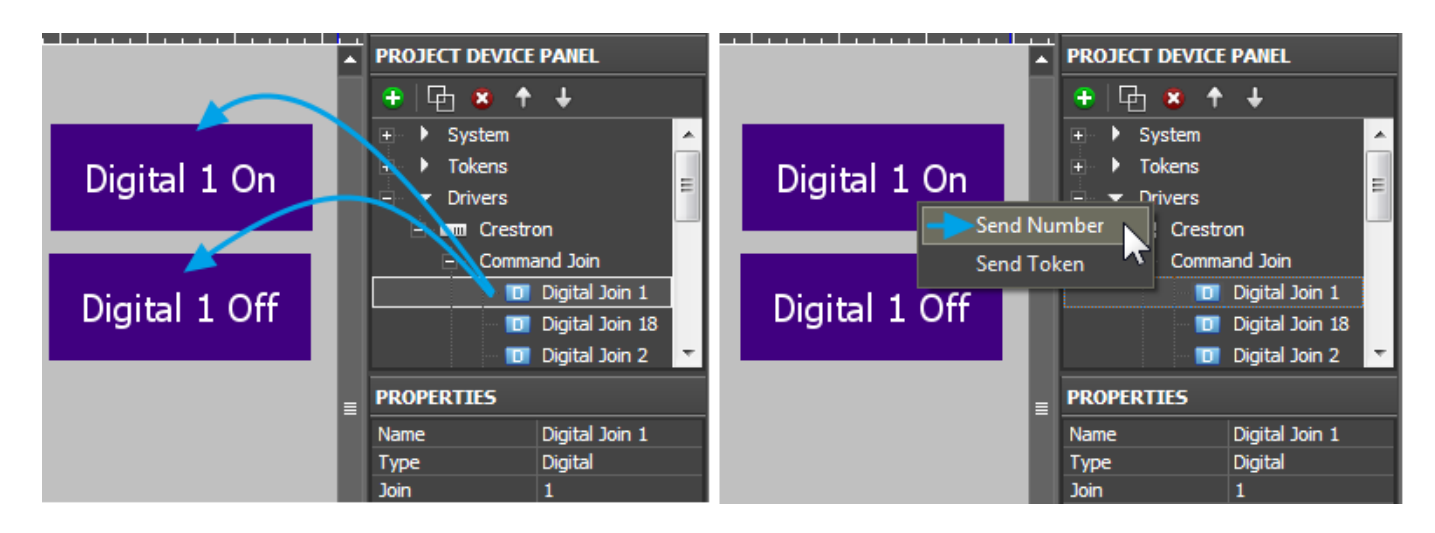

To send values to the controller select **Send Number** – send numbers in the decimal format. This data type is used when it is required to send fixed values. After selecting "Send Number" the window(input field) is opened where you are required to write the number sent to the join at pressing on the graphic item:

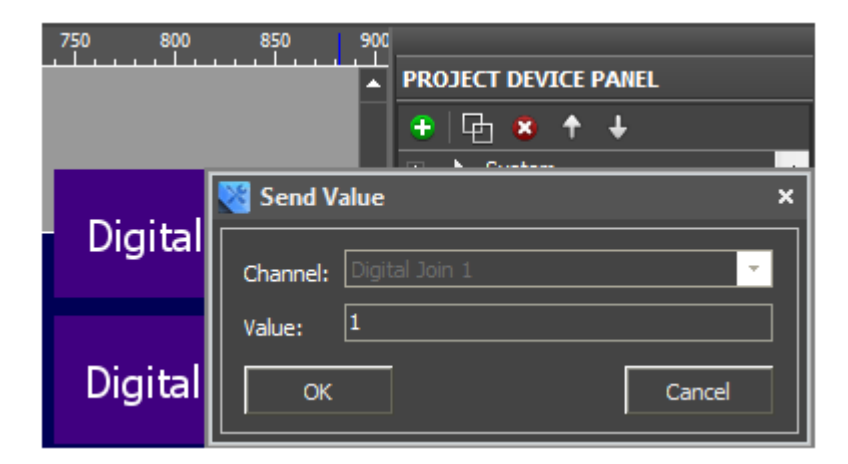

The **Digital** (the bit type) channel can take values 1 or 0. When binding the command to the graphic item indicate 1 or 0. The command bound to the item is displayed in the Programming tab:

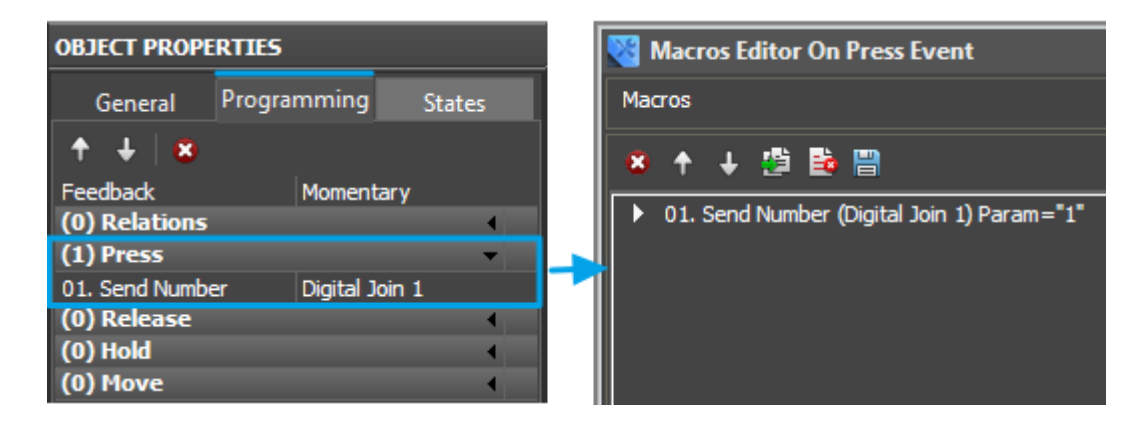

By default the command is bound to the **Press** event (pressing on the item) but it can be changed by dragging to another event (**Release**, **Hold** or **Move**). In the window for forming macros you can set up other commands which can be performed on the preset event. The list of supported commands is available in the macros window.

The command can be bound to several graphic items (like Buttons On = 1 and Off = 0 for the Crestron join), or it can be bound to the same item with different values and to different events. For example, to send 1 when pressing on the item and 0 when releasing the item:

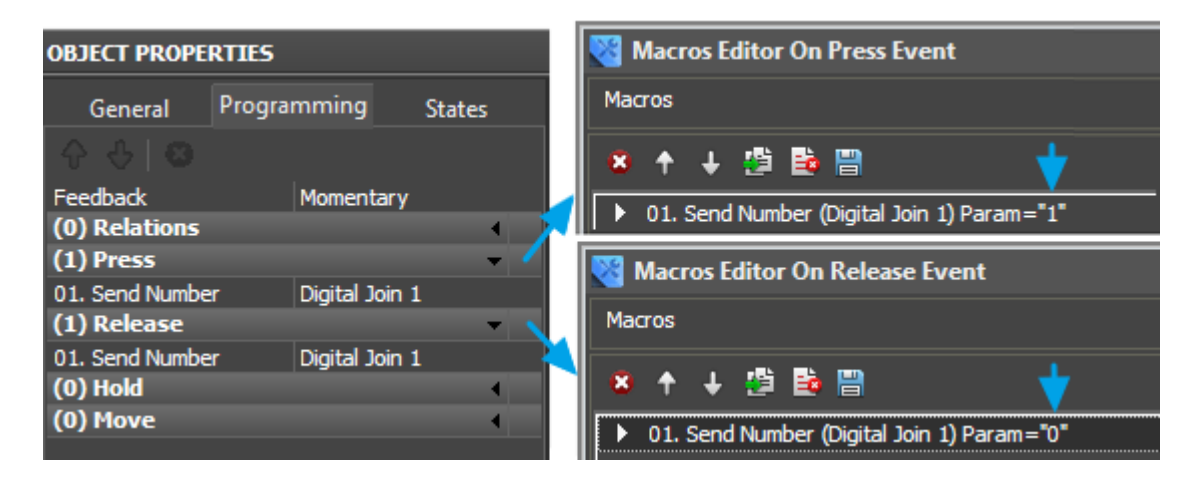

#### <u>↑ Back</u>

## **Triggers for Switching Digital Joins**

Digital type joins can take values 0 or 1. In some cases it is more convenient to set this values from one button (not from different items) working as a trigger – i.e. the item changes the join state to the opposite at each pressing. Setting up Digital joins for switching values 1 and 0:

1. Create a command for referring to the join (Command Join):

| 🔟 Digital Join 1     |                                | PROPERTIES       |                                                                                      |  |
|----------------------|--------------------------------|------------------|--------------------------------------------------------------------------------------|--|
| PROPERTIES           |                                | Name a join name |                                                                                      |  |
| Name<br>Type<br>Join | Digital Join 1<br>Digital<br>1 | Type<br>Join     | a join type (Digital or Analog)<br>an address of the join where the value is sent to |  |

2. Create a channel of the join status (Feedback Join) for correct operation of the trigger:

| Di Di      | Digital Tag 1 (PROPERTIES): |          | RTIES):                                        |
|------------|-----------------------------|----------|------------------------------------------------|
| PROPERTIES |                             | Name     | a join name, set at random                     |
| Name       | Digital Tag 1               | Туре     | a join type (Digital, Analog or Serial)        |
| Туре       | Digital                     | Join     | an address of the join which status we receive |
| Join       | 1                           | Image I  | <b>D</b> ID of the bound dynamic image         |
| Image ID   | 0                           | Innuge I | <b>D</b> ID of the bound dynamic image         |

3. Create and set up Trigger Button (for switching join values between 1 and 0):

| OBJECT PROPE                                                                                  | RTIES                                                             |                                                                                                    | OBJECT PRO                                                                   | PERTIES                                            |                             |                                                  |
|-----------------------------------------------------------------------------------------------|-------------------------------------------------------------------|----------------------------------------------------------------------------------------------------|------------------------------------------------------------------------------|----------------------------------------------------|-----------------------------|--------------------------------------------------|
| General<br>Name                                                                               | Programming<br>Item 2                                             | States                                                                                                    | General                                                                      | Programming                                        | States                      |                                                  |
| Type<br>Left<br>Top<br>Width<br>Height<br>Active<br>Trigger Value 1<br>Trigger Value 2<br>Hit | Trigger 1<br>61<br>246<br>114<br>66<br>True<br>0<br>1<br>Active T | ouch                                                                                                    | Feedback<br>(0) Relation<br>(0) Press<br>(0) Release<br>(0) Hold<br>(0) Move | Channel<br>S                                       |                             | Trigger                                          |
| Tab:                                                                                          | Menu<br>entry:                                                    | Property:                                                                                                    |                                                                              |                                                    |                             |                                                  |
| General                                                                                       | Type:                                                             | <b>Trigger Bu</b><br>one taken by<br>the item set                                                                                 | <b>tton</b> – an it<br>y the join. T<br>ting (Trigge                         | em for sending<br>'he values whic<br>er Value 1/2) | values opp<br>h the item i  | oosite to the current<br>is switching are set at |
|                                                                                               | Trigger<br>Value                                                  | <ul> <li>0 - the first value which can be sent to the join</li> <li>1 - the second value which can be sent to the join</li> </ul> |                                                                              |                                                    |                             |                                                  |
| Programming                                                                                   | <b>g</b> Feedback:                                                | <b>Channel</b> – o<br>(checks Valu                                                                                                | changing th<br>ue of the joi                                                 | e item states de<br>n and changes                  | epending of<br>the item sta | n the join status<br>ate)                        |
| States                                                                                        | State 1/2                                                         | Create Butte<br>join status (                                                                                                    | on with 2 st<br>to display tl                                                | ates for switchi<br>ne trigger state               | ing the stat<br>)           | es depending on the                              |

4. Bind the command for the join to Trigger Button:

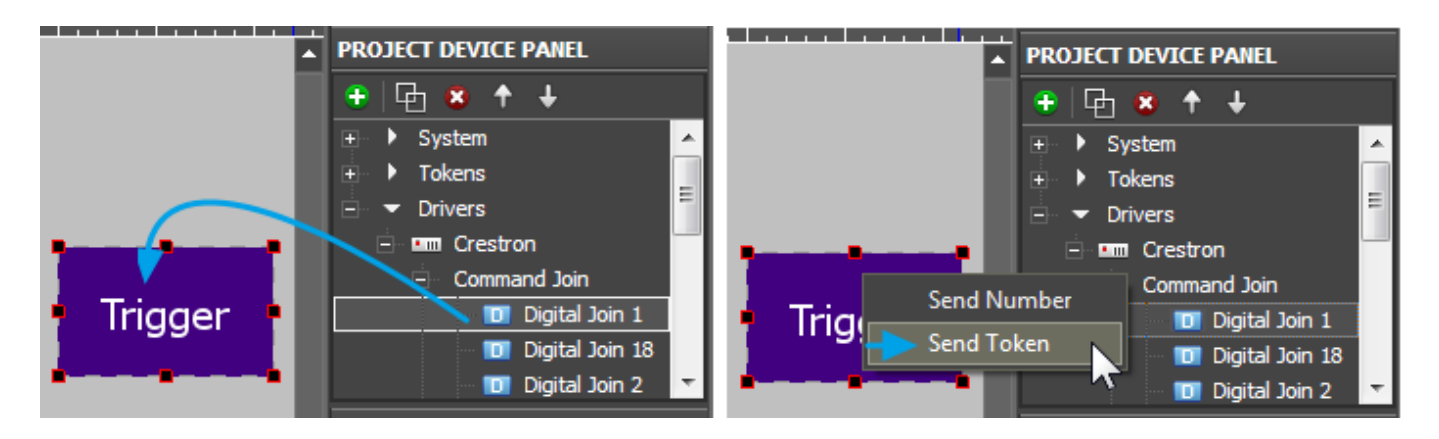

To send data select **Send Token** – send values taken by one of the graphic item properties to the bus. In this case it is **Value** – the current state of the graphic item. For Trigger Button the value of the Value property is defined by *Trigger Value 1* and *Trigger Value 2* and also by the current join value.

5. When selecting the property which affects the outgoing value indicate Value of the Trigger Button item:

| PROJECT DEVICE PANEL             | Select Token          |
|----------------------------------|-----------------------|
| + 1 + +                          | Titem 2               |
| 主 🕨 System 🔺                     | X                     |
| 🛨 🛨 Tokens 😑                     | Y                     |
| Drivers                          | width                 |
| Send Token                       | Send T Height         |
|                                  | AutoRepeat            |
| Channel: Crestron.Digital Join 1 | Chani AnimationTimeUp |
|                                  | AnimationTimeDown     |
| Token:                           | Toker Text            |
| OK                               |                       |
|                                  |                       |
| Type Digital                     | OK Cancel             |
| Join 1                           | 3011 1                |

If the current join value equals to Trigger Value 1 then at pressing on the item the opposite value i.e Value 2 will be sent and vice versa.

6. Bind the join status channel to Trigger Button:

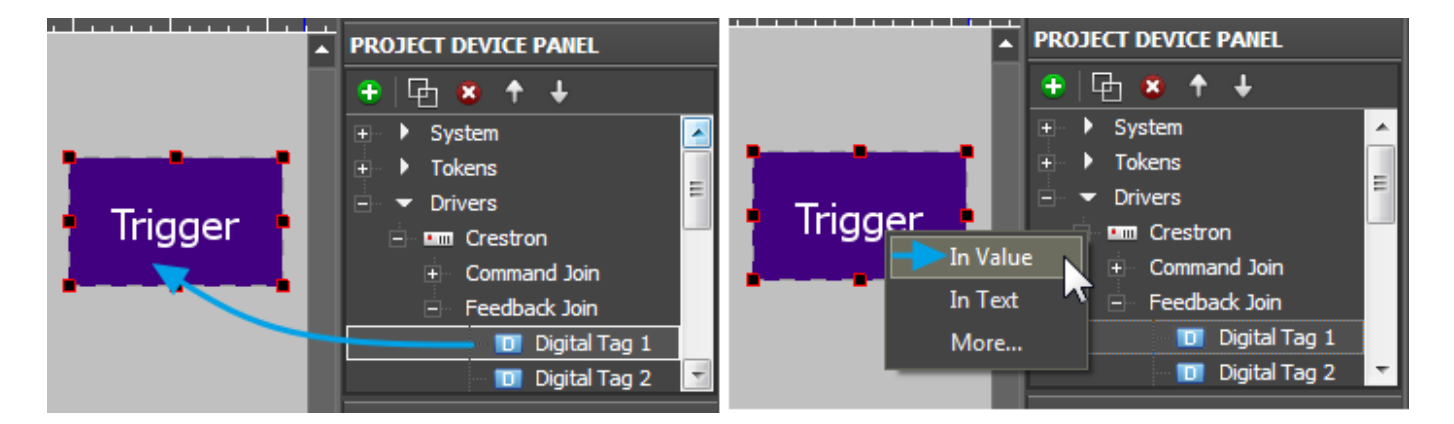

The join status channel bound **InValue** forms the current value of **Valuefor** the graphic item. Value is used by Trigger Button for sending values to the join. It is required to have the channel reading the join current state when working with Trigger Button. The command and status channel bound to the item are displayed in the Programming tab of the item settings:

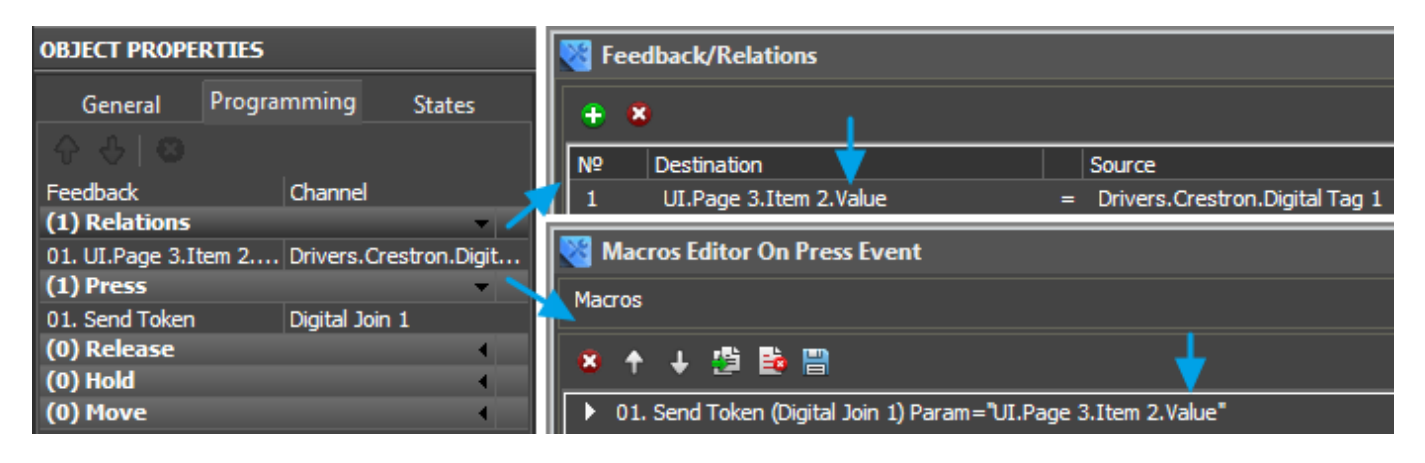

<sup>&</sup>lt;u>↑ Back</u>

# **Display the Digital Join value by Changing the Item State**

To receive the current status of the Digital join which can take values 1 or 0 and then display it on a graphic item you need to use the join status channel and the graphic item – Button with 2 states. When receiving 0 from the join status channel, Button takes State 1; when receiving 1, it takes State 2.

1. Create a channel for receiving the join status (*Feedback Join*):

| 🔟 Digital Tag 1 |               |  |  |  |
|-----------------|---------------|--|--|--|
| PROPERTIES      |               |  |  |  |
| Name            | Digital Tag 1 |  |  |  |
| Туре            | Digital       |  |  |  |
| Join            | 1             |  |  |  |
| Image ID        | 0             |  |  |  |

#### **PROPERTIES:**

| Name     | a join name, set at random                     |
|----------|------------------------------------------------|
| Туре     | a join type (Digital, Analog or Serial)        |
| Join     | an address of the join which status we receive |
| Image ID | ID of the bound dynamic image                  |

2. Create and set up Button with 2 states which is going to display the join status.

Button with **Feedback: Channel** does not react on pressings but changes its state when the value in the join bound to it changes.

| OBJECT PROPE  | RTIES       |        | OBJECT PROPE          | RTIES       |        |         |
|---------------|-------------|--------|-----------------------|-------------|--------|---------|
| General       | Programming | States | General               | Programming | States |         |
| Name          | Item 2      |        | <b>↑</b> ↓   <b>⊗</b> |             |        | State 1 |
| Туре          | Button      |        |                       |             |        |         |
| Left          | 149         |        | Feedback              | Channel     |        | Off     |
| Тор           | 64          |        | (0) Relations         |             | •      |         |
| Width         | 110         |        | (0) Press             |             | •      | On      |
| Height        | 66          |        | (0) Release           |             | •      |         |
| Active        | True        |        | (0) Hold              |             | •      | State 2 |
| Hit           | Active Tou  | ıch    | (0) Move              |             | •      |         |
| Password Numb | er None     |        |                       |             |        |         |

#### Свойства объекта (Object Properties):

| Tab:        | Menu<br>entry: | Property:                                                                                         |
|-------------|----------------|---------------------------------------------------------------------------------------------------|
| General     | Type:          | ${\bf Button}$ – an item for sending fixed values or displaying data received from the controller |
| Programming | Feedback:      | $\ensuremath{\textbf{Channel}}$ – changes the state of the item when the join value changes       |
| States      | State 1/2      | Create Button with 2 states for switching the states by the join value                            |

3. Bind the status channel to Button:

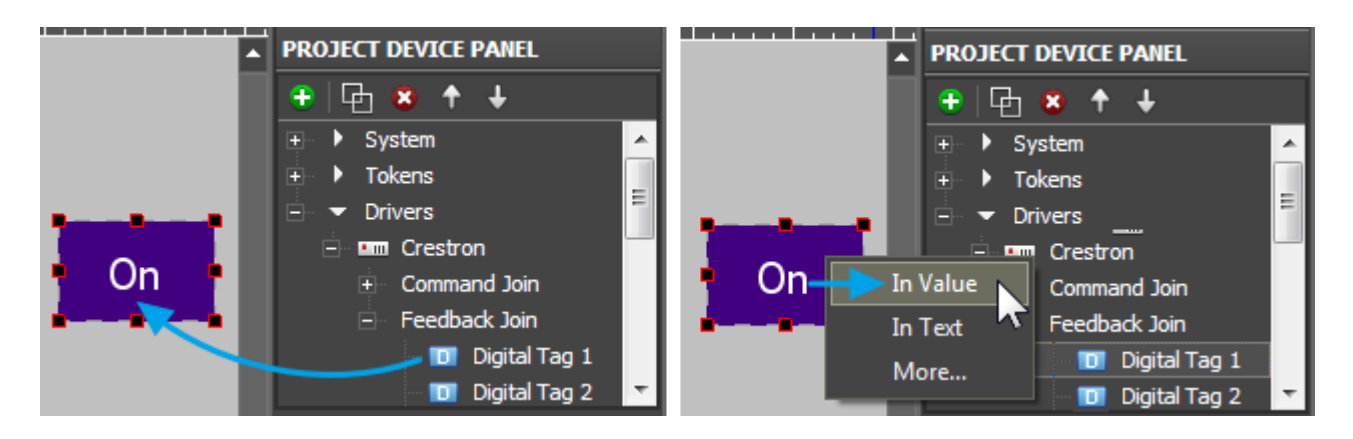

The join status channel bound **InValue** forms the current item, i.e when Value changes the item states also changes and that helps to visualize the change of the join status. The command and status channel bound to the item are displayed in the Programming tab of the item settings:

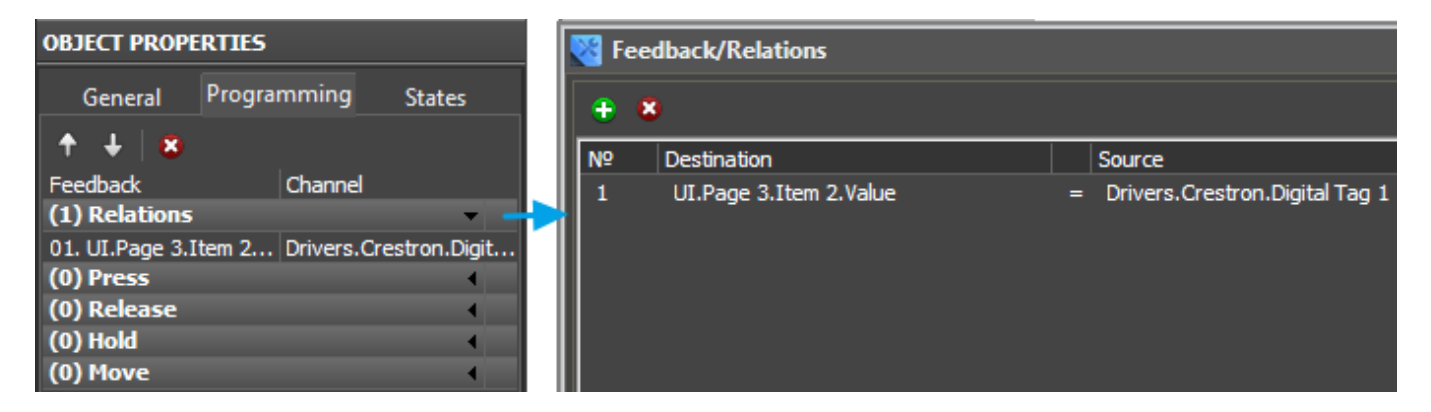

<u>↑ Back</u>

# **Send Values from Buttons to Analog Joins**

To send values to the **Analog** (unsigned 16-bit)type join use Button sending the command of setting the preset join value. Sending values is performed in the way similar to Digital joins but the available ranges are different.

1. Create a command for referring to the join:

| 🖬 Analog Join 1 |               |  |  |
|-----------------|---------------|--|--|
| PROPERTIES      |               |  |  |
| Name            | Analog Join 1 |  |  |
| Туре            | Analog        |  |  |
| Join            | 1             |  |  |

## Свойства команды джоину (PROPERTIES)

*Name* a join name, set at random

*Type* a join type (Digital or Analog)

*Join* an address of the join where the value is sent to

2. Create and set up Button for sending values to the join:

| OBJECT PROPERTIES |            |          | OBJECT PROPE  | RTIES       |        |            |   |
|-------------------|------------|----------|---------------|-------------|--------|------------|---|
| General           | Programmir | g States | General       | Programming | States |            |   |
| Name              | Item       | 3        | 🚽 🛉 🕈 🕂 🔀 .   |             |        |            | _ |
| Туре              | Butto      | n        | Foodback      | Memoritar   |        |            |   |
| Left              | 12         |          |               | Momentar    | у      | Analog 1   |   |
| Тор               | 352        |          | (0) Relations |             |        | C - + 2000 |   |
| Width             | 144        |          | (0) Press     |             | •      | Set 3000   |   |
| Height            | 64         |          | (0) Release   |             | •      | ••         |   |
| Active            | True       |          | (0) Hold      |             |        |            |   |
| Visible           | True       |          | (U) Move      |             | •      |            |   |
| Hit               | Activ      | e Touch  |               |             |        |            |   |
| Password Num      | ber None   |          |               |             |        |            |   |

#### **OBJECT PROPERTIES:**

| Tab:        | Menu<br>entry: | Property:                                                              |
|-------------|----------------|------------------------------------------------------------------------|
| General     | Type:          | Button – an item for sending fixed values to the join                  |
| Programming | Feedback:      | <b>Momentary</b> – display pressings on the item by changing its state |
| States      | State 1/2      | Create Button with 2 states for switching the states at pressing       |

## 3. Bind the command to the item indicating the outgoing value:

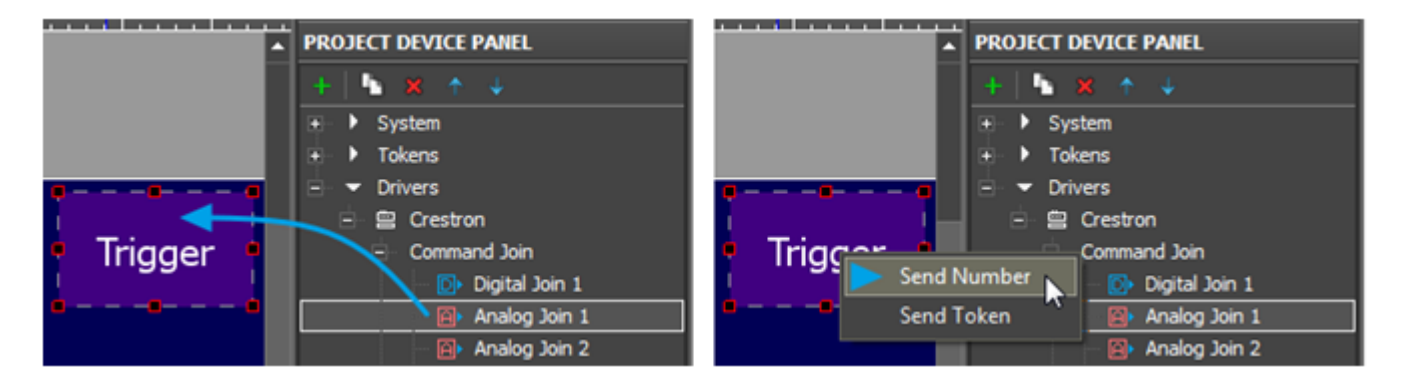

To send values to the controller select **Send Number** – send a number in the decimal format. After selecting Send Number the window (input field) is opened where you are required to write the value sent to the join at pressing on the graphic item:

|    |          |          | PROJ | ECT DE     | VICE F | PANEL |          |
|----|----------|----------|------|------------|--------|-------|----------|
|    |          |          | +    | <b>%</b> × | Ŷ      | ¥     |          |
|    | 😻 Send V | alue     |      |            |        |       | ×        |
| 17 | Channel: | Analog J |      |            |        |       | <b>_</b> |
|    | Value:   | 3000     |      |            |        |       |          |
| -  | ОК       |          |      |            |        |       | Cancel   |

The **Analog** (unsigned 16-bit) channel can take values in the range from 0 to 65535. When binding the command to the graphic item indicate the outgoing value (for example, 3000). The command bound to the item is displayed in the Programming tab:

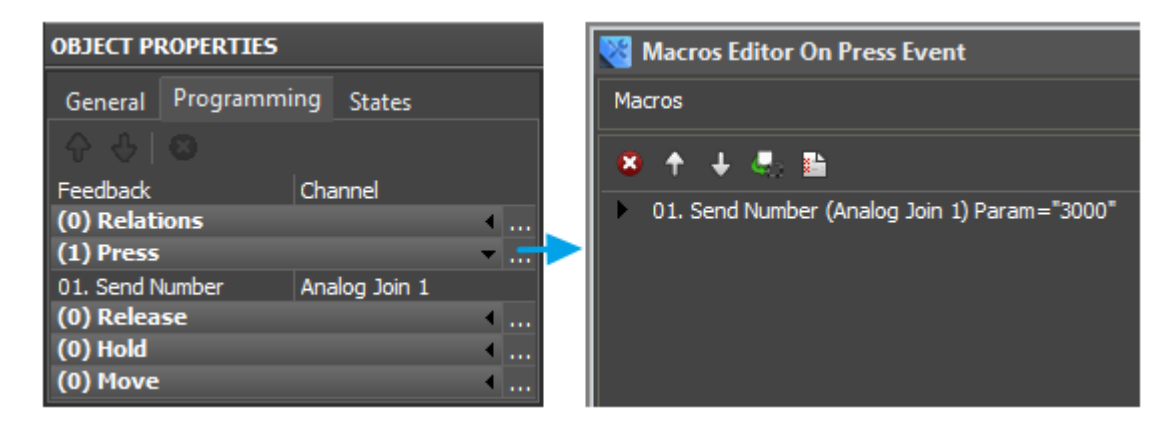

By default the command is bound to the Press event (pressing on the item) but it can be changed by dragging it to another event (Release, Hold or Move). In the window for forming macros you can set up other commands which can be performed on the preset event. The list of supported commands is available in the macros window.

<u>↑ Back</u>

# Send Values from Levels to Analog Joins

To send values to the Analog (unsigned 16-bit) type join it is convenient to use the Level type item. You can send any value from the preset Level range by moving the Level slider.

1. Create a command for referring to the join:

| 📪 Analog Join 1      |                              | PROPERTIES:                            |                                                                                      |  |
|----------------------|------------------------------|----------------------------------------|--------------------------------------------------------------------------------------|--|
| PROPERTIES           |                              | <i>Name</i> a join name, set at random |                                                                                      |  |
| Name<br>Type<br>Join | Analog Join 1<br>Analog<br>1 | Type<br>Join                           | a join type (Digital or Analog)<br>an address of the join where the value is sent to |  |

2. Create a join status channel for initial actuation of the Level state at the project launch and

displaying the actual join value:

| 🖬 Analog Tag 1   |              | Свойств  | а канала статуса джоина (PROPERTIES):          |
|------------------|--------------|----------|------------------------------------------------|
| PROPERTIES       |              | Name     | a join name, set at random                     |
| Name             | Analog Tag 1 | Туре     | a join type (Digital, Analog or Serial)        |
| Туре             | Analog       | Join     | an address of the join which status we receive |
| Join<br>Image ID | 0            | Image ID | ID of the bound dynamic image                  |

3. Create and set up Level for sending values to the join:

| OBJECT PROPERTIE   | s           | OBJECT PROPERTIES          |
|--------------------|-------------|----------------------------|
| General Program    | ming States | General Programming States |
| Name               | Item 2      | A & B                      |
| Туре               | Level       | Feedback Channel           |
| Left               | 21          | (0) Relations              |
| Тор                | 220         |                            |
| Width              | 49          | (0) Pelease                |
| Height             | 179         | (0) Kelease                |
| Min                | 0           |                            |
| Max                | 65535       | (0) Hove                   |
| Range Type         | Integer     |                            |
| Direction          | Vertical    |                            |
| Focus Lock Receive | True        |                            |
| Hit                | Active      |                            |
| Invert             | False       |                            |
| Slider             | Precision   |                            |
| Slider Color       | #FF00FFFF   |                            |

## **OBJECT PROPERTIES:**

| Tab:        | Menu<br>entry: | Properties:                                                                                                    |  |
|-------------|----------------|----------------------------------------------------------------------------------------------------|--|
| Conoral     | Type:          | ${\bf Level}$ – sending values from the preset range with the help of the slider; displaying the current value by the slider position |  |
| General     | Min /<br>Max:  | ${f 0n}$ – Level limits which the slider should stay in                                                                               |  |
| Programming | Feedback:      | <b>Channel</b> – display the actual join value by the slider                                                                          |  |
| States      | State 1/2      | Create 2 states: filled and unfilled Level                                                                                            |  |

4. Bind the command to the item indicating the outgoing value:

| <br>PROJECT DEVICE PANEL |      | PROJECT DEVICE PANEL                                                                                                    |   |
|--------------------------|------|----------------------------------------------------------------------------------------------------|---|
| + 🕨 🗙 🛧 🔸                |      | + 🖌 🗙 🛧 🤟                                                                                                    |   |
|                          | Send | Crestron Command Join Command Join Command Join Command Join Command Join Command Join Command Join 1 Command Join 1 Command Join 1 Command Join 2 Command Join 2 Command Join 3 Command Join 3 Command Join 3 Command Join 4 Command Join 4 Command Join 5 Command Join 1 Command Join 2 Command Join 1 Command Join 2 Command Join 1 Command Join 2 Command Join 1 Command Join 2 Command Join 1 Command Join 2 Command Join 2 Command |   |
| <br>PROPERTIES           |      | PROPERTIES                                                                                                    | ÷ |

To send values to the controller select **Send Token** – send the value which the Level Value property is going to take i.e. the position of the slider. After selecting **Send Token** the window is opened where you are required to choose the property to be sent to the join:

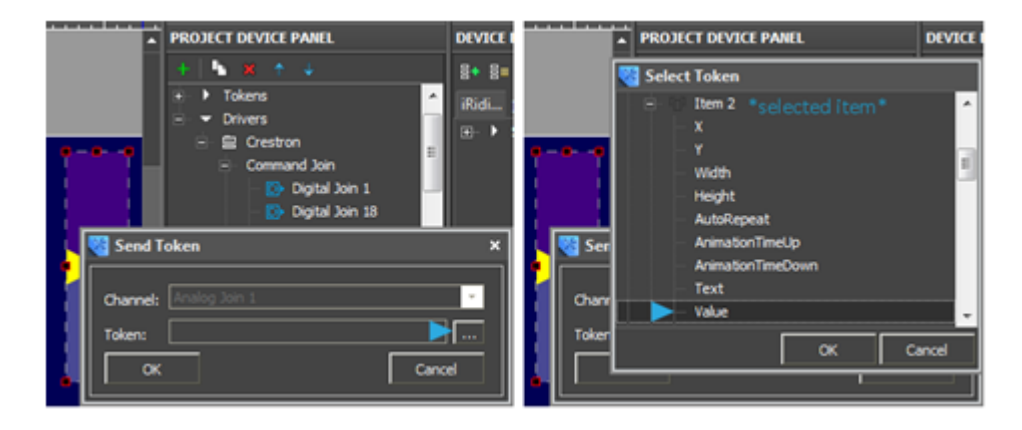

Bind the status channel to the item so the Level could always display the join actual value. After moving the slider it is fixed in the new position when the actual join value is changed.

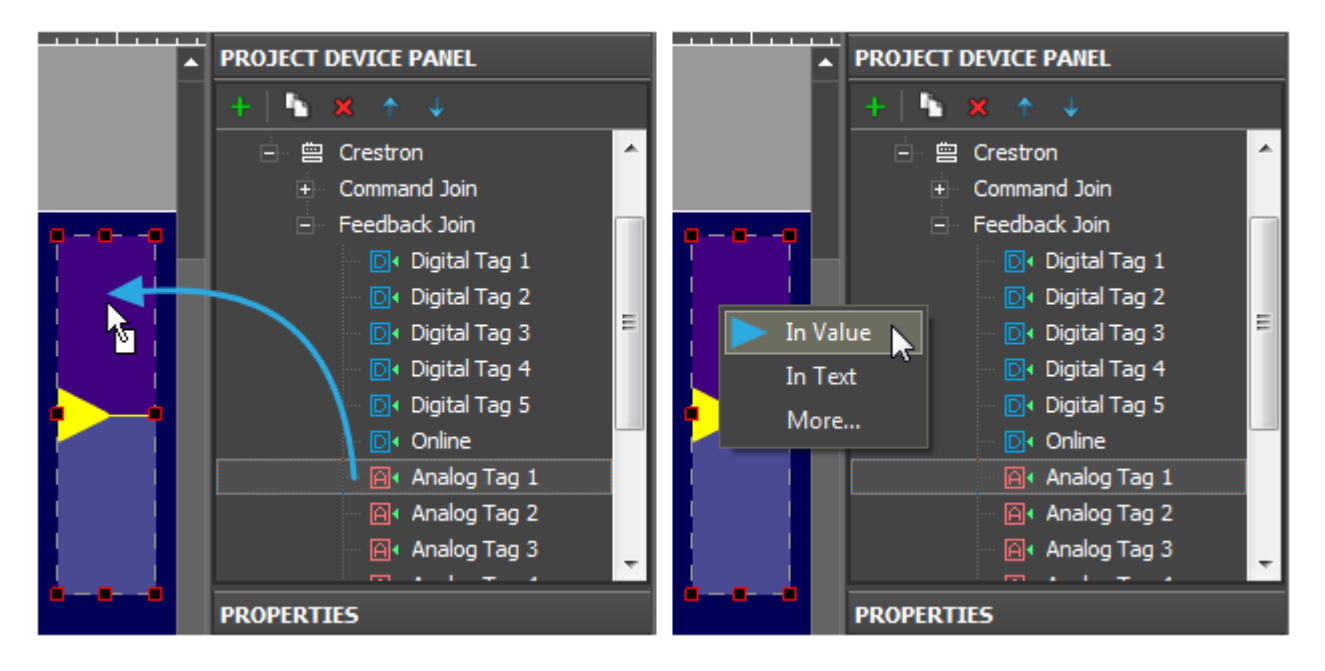

The join status channel bound **In Value** forms the current item state i.e. when **Value** changes the

position of the Level slider also changes. It enables the visualization of the join status change at the project launch and having accurate data about the current join status. The commands and channels bound to the item are displayed in the Programming tab of the item:

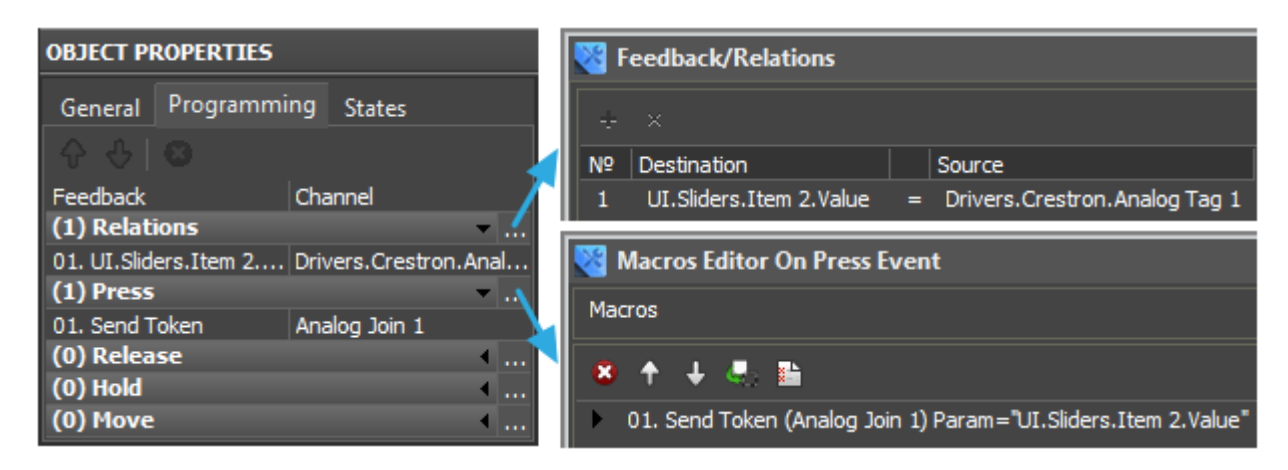

#### <u>↑ Back</u>

## Send Values from Up/Down Buttons to Analog Joins

One of the ways for controlling the join value and the most convenient one when controlling temperature or other values with the preset step of change is using the **Up/Down Button** item type.

1. Create a command for controlling the join and a channel for receiving its status (*Feedback Join*).

The status channel is required in this case. Without the status channel (information about the current join value) **Up/Down Button** does not work.

| G          | Analog Join 1 | •          | Analog Tag 1 |  |  |
|------------|---------------|------------|--------------|--|--|
| PROPERTIES | -             | PROPERTIES | PROPERTIES   |  |  |
| Name       | Appleo Jain 1 | Name       | Analog Tag 1 |  |  |
| Type       | Analog Join 1 | Туре       | Analog       |  |  |
| loip       | Analog        | Join       | 1            |  |  |
| JOIN       | 1             | Image ID   | 0            |  |  |

Settings of the channel and command are the same as when working with Level.

2. Create graphic items - Up Button and Down Button:

| OBJECT PROPERTIES                                                                                                    |                                                                                                    | OBJECT PROPERTIES                                                 |                        |   |
|----------------------------------------------------------------------------------------------------|----------------------------------------------------------------------------------------------------|-------------------------------------------------------------------|------------------------|---|
| General Programmi<br>Name<br>Type<br>Left<br>Top<br>Width<br>Height<br>Active<br>Up/Down Value<br>Max/Min Value<br>Hit | ng States<br>Item 15<br>Up/Down Button<br>242<br>96<br>50<br>49<br>True<br>10<br>100<br>Active Touch | General Programmi                                                 | ng States              | • |
| Width<br>Height<br>Active<br>Up/Down Value<br>Max/Min Value<br>Hit                                                     | 50<br>49<br>True<br>-10<br>0<br>Active Touch                                                         | OBJECT PROPERTIES<br>General Programmi<br>슈 상 ( ) ( )<br>Feedback | ng States<br>Momentary | • |

#### **OBJECT PROPERTIES:**

| Tab:        | Menu<br>entry:    | Property:                                                                                                    |
|-------------|-------------------|----------------------------------------------------------------------------------------------------|
|             | Type:             | <b>Up/Down Button</b> – increment or decrement of the current join value by the preset amount in the preset range. |
| General     | Up/Down<br>Value: | The value by which the current join value should change when pressing on the item (positive or negative)           |
|             | Min/Max<br>Value: | The limits of increment/decrement                                                                                  |
| Programming | Feedback:         | Momentary – for visualization of pressings on the item                                                             |
| States      | State 1/2         | Create 2 states to change the state on pressing                                                                    |
|             |                   |                                                                                                    |

3. Bind the command and the join channel to the items:

Bind the command as **Send Token** as the value sent to the join is formed from the properties of the graphic item (Up/Down Value and Min/Max Value) depending on the current variable value (Value):

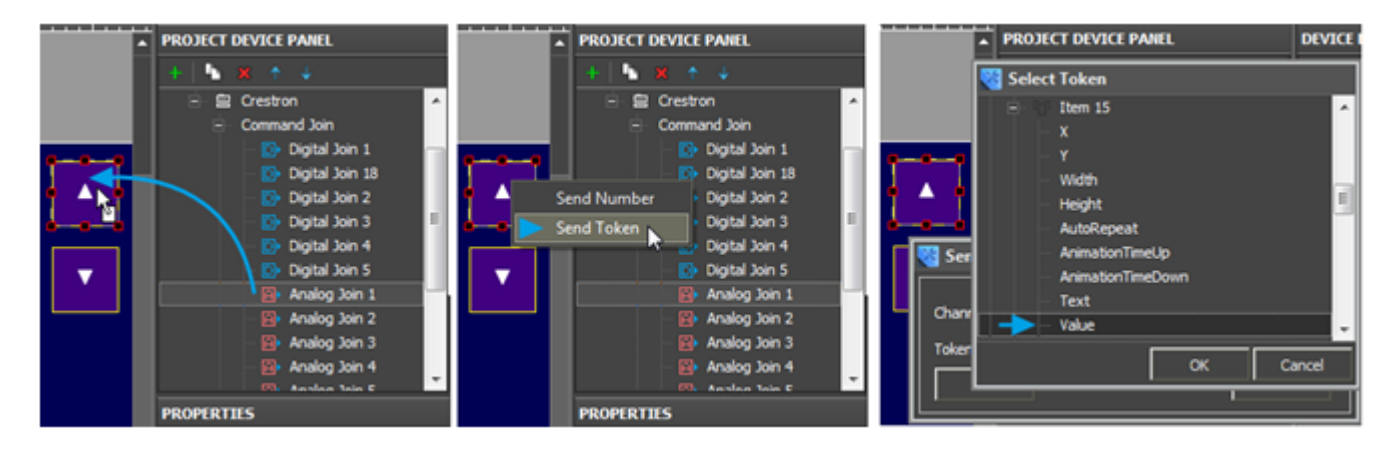

The join status channel is bound **In Value** for forming the current value of the Up/Down Button item which is used when forming the value outgoing to the join:

| <b>^</b> | PROJECT DEVICE PANEL     | PROJECT DEVICE PANEL             |
|----------|--------------------------|----------------------------------|
|          | + 🖌 🗙 🛧 🤟                | +   🐚 🗶 🛧 🔶                      |
|          | 🖻 🛛 Feedback Join 🔺      | 🚊 🛛 Feedback Join 🔷              |
|          | 🔤 🖸 Digital Tag 1        | □ Digital Tag 1                  |
|          | \cdots 🖸 🛛 Digital Tag 2 | 🔲 — D. – C. – C. – Digital Tag 2 |
|          | 🛛 🖸 🛛 Digital Tag 3      | 👘 🔲 👘 🖸 Digital Tag 3            |
| 9 🔶 9    | Digital Tag 4            | 🛉 🔺 🛉 📃 👘 🖸 🖓 Digital Tag 4      |
| <b></b>  | □ Digital Tag 5          | 💶 🕞 In Value 📄 🖓 Digital Tag 5   |
|          | 🕞 🖸 Online               | In Text 🔨 🖸 Online 🗧             |
|          | Analog Tag 1             | More 🙆 Analog Tag 1              |
|          | Analog Tag 2             | Analog Tag 2                     |
|          | Analog Tag 3             | Analog Tag 3                     |

The commands and channels bound to the item are displayed in the Programming tab:

| OBJECT PROPERTIES      |                         |              | 🔀 Fe  | edback/Relations           |                                       |
|------------------------|-------------------------|--------------|-------|----------------------------|---------------------------------------|
| General Programming    | 9 States                |              | ÷     |                            |                                       |
| · 순· 산   😣             |                         |              | Nº C  | Destination                | Source                                |
| Feedback               | Momentary               |              | 1     | UI.Buttons.Item 15.V       | = Drivers.Crestron.Analog Tag 1       |
| (1) Relations          | ·                       |              |       |                            |                                       |
| 01. UI.Buttons.Item 15 | Drivers.Crestron.Analog |              | 🔀 Ma  | cros Editor On Press Ev    | vent                                  |
| (1) Press              |                         |              | [     |                            |                                       |
| 01. Send Token         | Analog Join 1           |              | Macro | S                          |                                       |
| (0) Release            | ۰                       | $\mathbf{X}$ |       |                            |                                       |
| (0) Hold               | <b>→</b>                |              | 81    | 🕈 🕂 🎝 🖿                    |                                       |
| (0) Move               | ۲                       |              | • 01  | I. Send Token (Analog Joir | n 1) Param="UI.Buttons.Item 15.Value" |

<u>↑ Back</u>

# **Display Numeric Values of Analog Joins on Items**

To receive the current Analog join status and then display it on a graphic item use the join status channel and Button with 1 state and special text template which enables you to output values on the item in the required format.

1. Create a join status channel (Feedback Join)

| 🕅 Analog Tag 1 |              | PROPERTIES: |                                                |  |
|----------------|--------------|-------------|------------------------------------------------|--|
| PROPERTIES     |              | Name        | a join name, set at random                     |  |
| Name           | Analog Tag 1 | Туре        | a join type (Digital, Analog or Serial)        |  |
| Туре           | Analog       | Ioin        | an address of the join which status we receive |  |
| Join           | 1            | J           |                                                |  |
| Image ID       | 0            | Image ID    | ID of the bound dynamic image                  |  |

2. Create and set up Button with 1 state to display the join status:

Button with Feedback: Channel does not react on pressings but changes the value in the text field

when the value in the join bound to it changes. Also the item state changes if there are more states than one.

| OBJECT PROPERTIES  |              | OBJECT PROPERTIES          | 40 | D.                 |
|--------------------|--------------|----------------------------|----|--------------------|
| General Programmin | g States     | General Programming States |    | Analog 4 (dec)     |
| Name               | Item 9       | ↑ ⊥ ×                      | 45 | 0.                 |
| Туре               | Button       | Feedback Channel           |    | 1 \$V              |
| Left               | 14           | (0) Pelations              |    |                    |
| Тор                | 208          |                            | 50 | Analog 4 (float)   |
| Width              | 150          | (0) Press                  |    | / indiag i (india) |
| Height             | 49           | (U) Release                |    |                    |
| Active             | True         | (0) Hold                   | 55 | ₀ \$F2             |
| Hit                | Active Touch | (0) Move                   | •  |                    |
| Password Number    | None         |                            |    | 4                  |

#### **OBJECT PROPERTIES:**

| Tab:        | Menu<br>entry:   | Properties:                                                                                                    |
|-------------|------------------|----------------------------------------------------------------------------------------------------|
| General     | Type:            | Button – serves for displaying data received from the controller                                                                            |
| Programming | Feedback:        | <b>Channel</b> – change the value in the Button text when the join value changes                                                            |
| States      | State 1<br>Text: | Create Button with 1 state to display data $\prescript{$\mathbf{V}$}$ - a template for outputting the absolute value received from the join |

In the text field of the item (the States tab, the Text menu entry) the following templates of value output on items, which convert data received from the join, are used:

| Template | Function                                                                 | Template | Function                                                                         |
|----------|--------------------------------------------------------------------------|----------|----------------------------------------------------------------------------------|
| \$P      | Output of the current level value in percentage                          | \$V      | Output of the current value                                                      |
| \$L      | Output of the lower level value                                          | \$H      | Output of the upper level value                                                  |
| \$S      | Output of the current state number                                       | \$A      | Output of the current value minus the lower level value                          |
| \$R      | Output of the level range (Upper level<br>value minus lower level value) | \$F1-5   | Output of the value with a floating<br>point, number of symbols after a<br>point |
| \$X      | Output of the current value in the hex type                              | \$\$     | Output of the "dollar" symbol                                                    |

A command (template) of incoming data processing and displaying is entered into the text field of a graphic item and can be combined with other text or symbols (comments, units of measurement)

• Download: Project with templates of value output on items (0.7 Mb)

3. Bind the status channel to Button

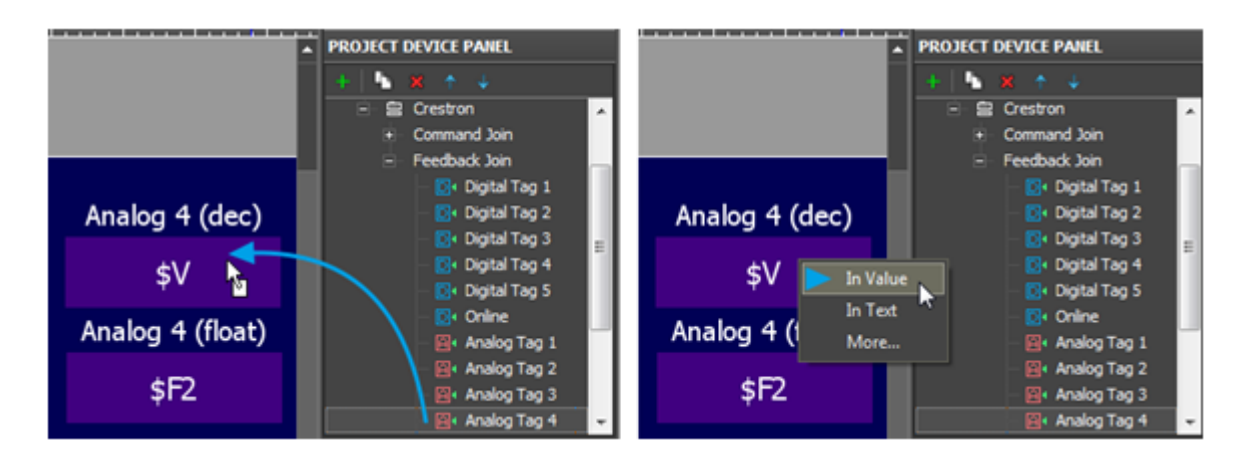

The join status channel bound **InValue** forms the current item state. The number in the DEC, HEX or Float format is formed and output as text on the item on the basis of the item Value by the template of value output which is indicated in the text field.

The status channel bound to the item is displayed in the Programming tab of the item:

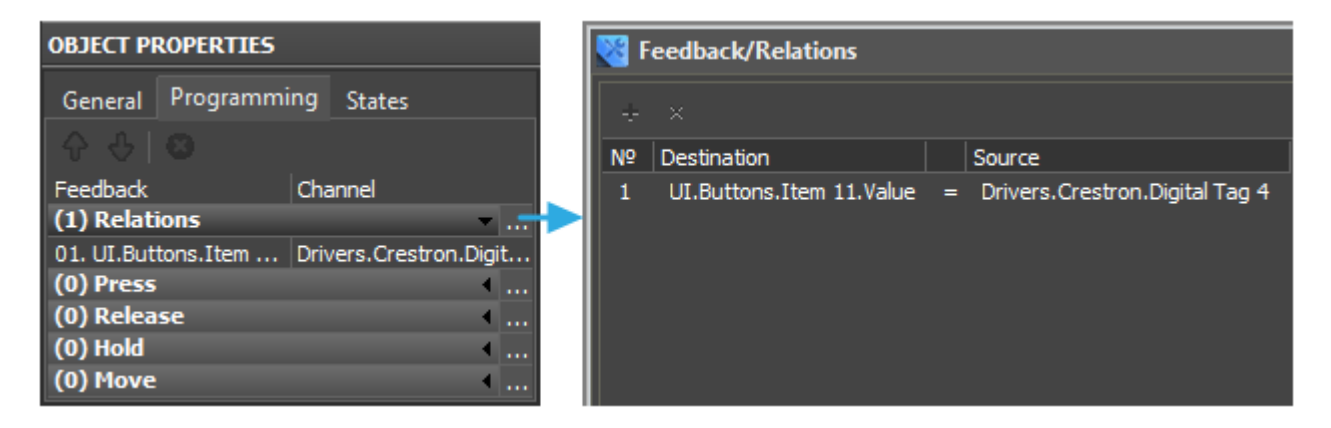

<u>↑ Back</u>

# **Display Values of Analog Joins on Uncontrolled Levels**

To display the value received from the join by the slider position of Level created for outputting data in the preset range it is required to:

1. Create a channel for receiving the join status (Feedback Join)

| 🕅 Analog Tag 1 |              | PROPERTIES:   |                                                |  |
|----------------|--------------|---------------|------------------------------------------------|--|
| PROPERTIES     |              | Name          | a join name, set at random                     |  |
| Name           | Analog Tag 1 | Туре          | a join type (Digital, Analog or Serial)        |  |
| Туре           | Analog       | Ioin          | an address of the join which status we receive |  |
| Join           | 1            | ς<br>Ιταρο ΙΠ | ID of the bound dynamic image                  |  |
| Image ID       | 0            | intuge iD     | ID of the bound dynamic mage                   |  |

2. Create and set up Level to display the join status:

| OBJECT PROPERTIES  |              |     |  |
|--------------------|--------------|-----|--|
| General Program    | ming States  | Ger |  |
| Name               | Item 12      | -   |  |
| Туре               | Level        |     |  |
| Left               | 15           | Fee |  |
| Тор                | 243          | (0) |  |
| Width              | 55           | (0) |  |
| Height             | 178          | (0) |  |
| Min                | 0            | (0) |  |
| Max                | 65535        | (0) |  |
| Range Type         | Integer      |     |  |
| Direction          | Vertical     |     |  |
| Focus Lock Receive | True         |     |  |
| Hit                | Display Only |     |  |
| Invert             | False        |     |  |
| Slider             | None         |     |  |
| Slider Color       | #FF800080    |     |  |

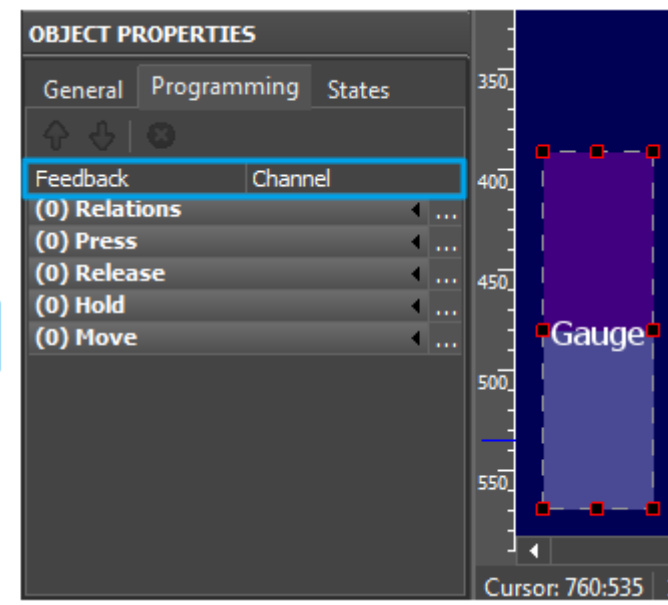

## **OBJECT PROPERTIES:**

| Tab:        | Menu<br>entry: | Property:                                                                                                    |
|-------------|----------------|----------------------------------------------------------------------------------------------------|
|             | Type:          | $\ensuremath{\textbf{Level}}$ – an item set for reading and displaying data received from the controller                                                                      |
| General     | Min /<br>Max:  | Level value range which the slider should stay in                                                                                                    |
|             | Hit:           | <b>Display Only</b> – the way of event processing at which pressings on the item are not processed, i.e. the slider position is set only by data received from the controller |
| Programming | Feedback:      | <b>Channel</b> – the value of the Value property of the item and the slider position are controlled by the value received from the Crestron controller                        |
| States      | States         | Create Level with 2 states to display values                                                                                                    |
|             | Text:          | The template of value output received from the join or any other text                                                                                                    |

In the text field of the item (the *States tab*, the *Text menu* entry) the following templates of value output on items, which convert data received from the join, are used:

| Template | Function                                                                 | Template | Function                                                                         |
|----------|--------------------------------------------------------------------------|----------|----------------------------------------------------------------------------------|
| \$P      | Output of the current level value in percentage                          | \$V      | Output of the current value                                                      |
| \$L      | Output of the lower level value                                          | \$H      | Output of the upper level value                                                  |
| \$S      | Output of the current state number                                       | \$A      | Output of the current value minus the lower level value                          |
| \$R      | Output of the level range (Upper level<br>value minus lower level value) | \$F1-5   | Output of the value with a floating<br>point, number of symbols after a<br>point |
| \$X      | Output of the current value in the hex type                              | \$\$     | Output of the "dollar" symbol                                                    |

A command (template) of incoming data processing and displaying is entered into the text field of a graphic item and can be combined with other text or symbols (comments, units of measurement)

• Download: Project with templates of value output on items (0.7 Mb)

3. Bind the status channel to Level:

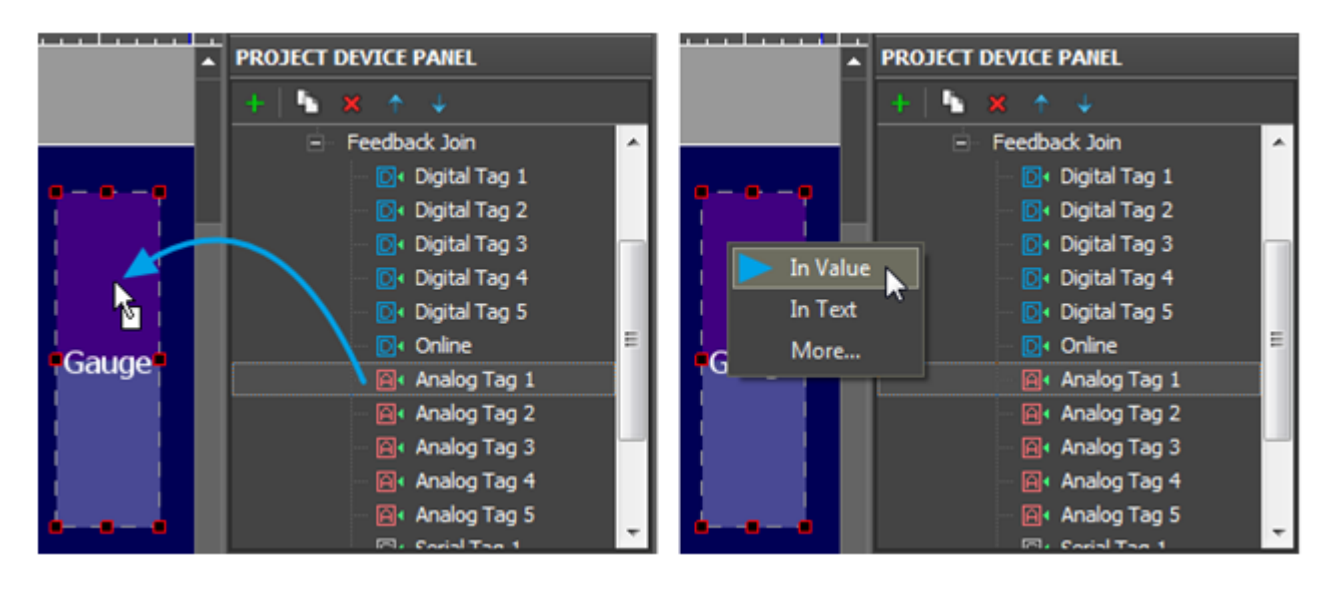

The join status channel bound **In Value** forms the current item state. The slider moves depending on the current **Value**. The item ignores external events as it has a property not to react on pressings.

<u>↑ Back</u>

# **Receive Data Strings (Serial) form the Controller and Display them on Items**

To receive data in the ASCII format (any data string) from the controller use the Serial data type. This type is used only in channels for reading data from the controller. It is not possible to send a string to the controller directly from iRidium App. To actuate the string stored in the controller use an Analog or Digital join.

To receive data strings from the controller and output them on graphic items it is required to:

1. Create a channel for receiving the join status (Feedback Join)

| S Serial Tag 1 |              | PROPERTIES:                                |                                                  |  |
|----------------|--------------|--------------------------------------------|--------------------------------------------------|--|
| PROPERTIES     |              | Name                                       | a join name, set at random                       |  |
| Name           | Serial Tag 1 | Туре                                       | a join type (Serial -ASCII string, reading only) |  |
| Гуре           | Serial       | Join                                       | an address of the join which status we receive   |  |
| Join           | 1            | ,<br>, , , , , , , , , , , , , , , , , , , |                                                  |  |
| image ID       | 0            | Image ID                                   | ID of the bound dynamic image                    |  |

2. Create a graphic item where the received data string is going to be displayed on

Such graphic item usually has only 1 state as it does not react on pressings and outputs received

data in the text field only.

| OBJECT PROPERTIES |            | OBJECT | PROPERTIES |             |          |
|-------------------|------------|--------|------------|-------------|----------|
| General P         | rogramming | States | General    | Programming | States   |
| Name              | Item 5     |        | 44         |             |          |
| Туре              | Button     |        |            |             | -1       |
| Left              | 24         |        | Feedbac    | k Chanr     | e        |
| Тор               | 92         |        | (0) Rela   | tions       |          |
| Width             | 327        |        | (0) Pres   | is          | <u> </u> |
| Height            | 64         |        | (0) Rele   | ase         | 4        |
| Active            | True       |        | (0) Hold   |             | · · ·    |
| Hit               | Active     | Touch  | (0) Mov    | e           | · · ·    |
| Password Nur      | mber None  |        |            |             |          |

## **OBJECT PROPERTIES:**

| Tab:        | Menu<br>entry: | Property:                                                                    |
|-------------|----------------|------------------------------------------------------------------------------|
| General     | Type:          | <b>Button</b> – an item for displaying data received from the controller     |
| Programming | Feedback:      | <b>Channel</b> – change <i>Value</i> of the item when the join value changes |
| States      | State 1        | Create Button with 1 state to display data                                   |

 $\ensuremath{\mathsf{3.Bind}}$  the channel for receiving data to the graphic item:

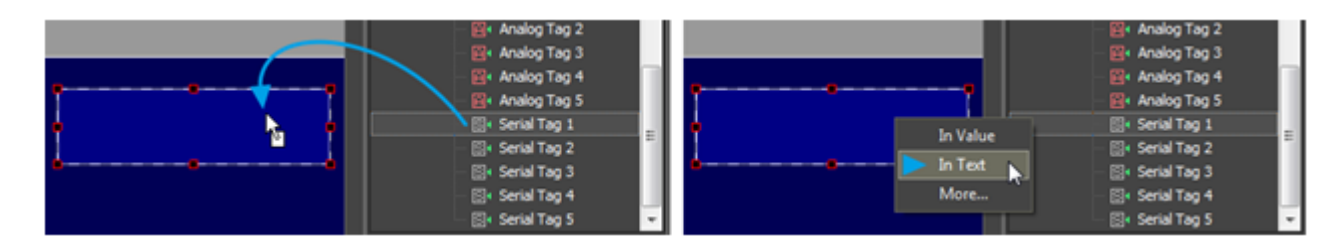

The channel is bound **In Text** for writing the data string received from the controller directly in the item text. Templates of value output are not used for writing strings.

<u>↑ Back</u>